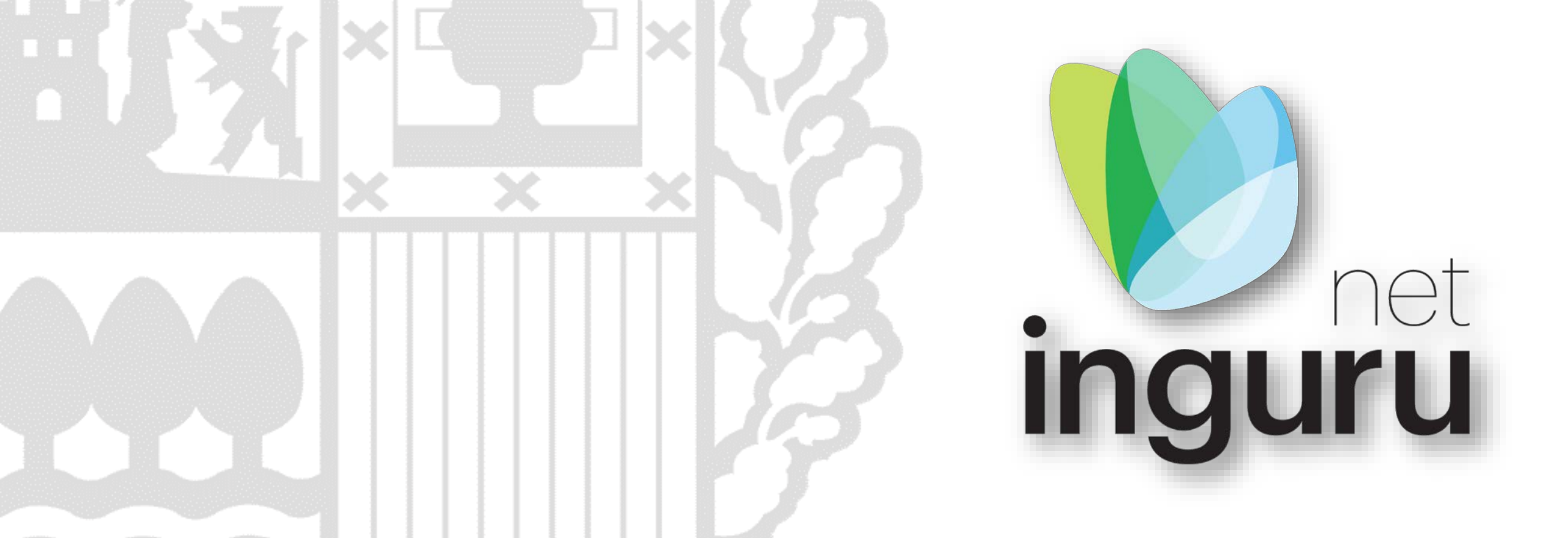

# Transmisión de títulos habilitantes - TTH

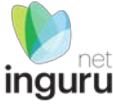

### INGURUNET

- Rellenar formularios de datos
- Consultar la información de mi entidad
  - agrupada
  - por expediente

- Aportar documentos
- Firmar solicitudes

**SEDE ELECTRÓNICA** 

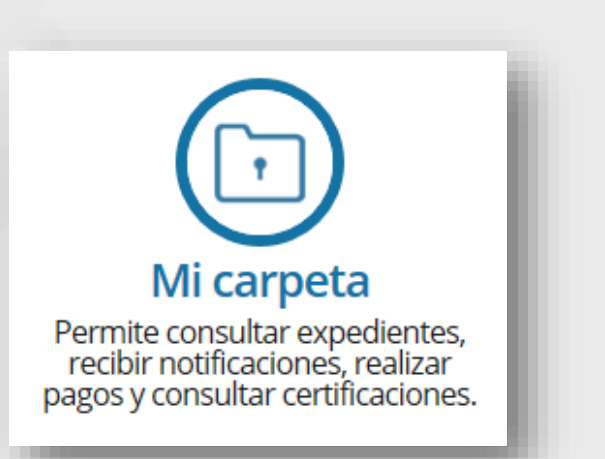

# INGURUNET y sede electrónica

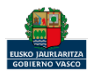

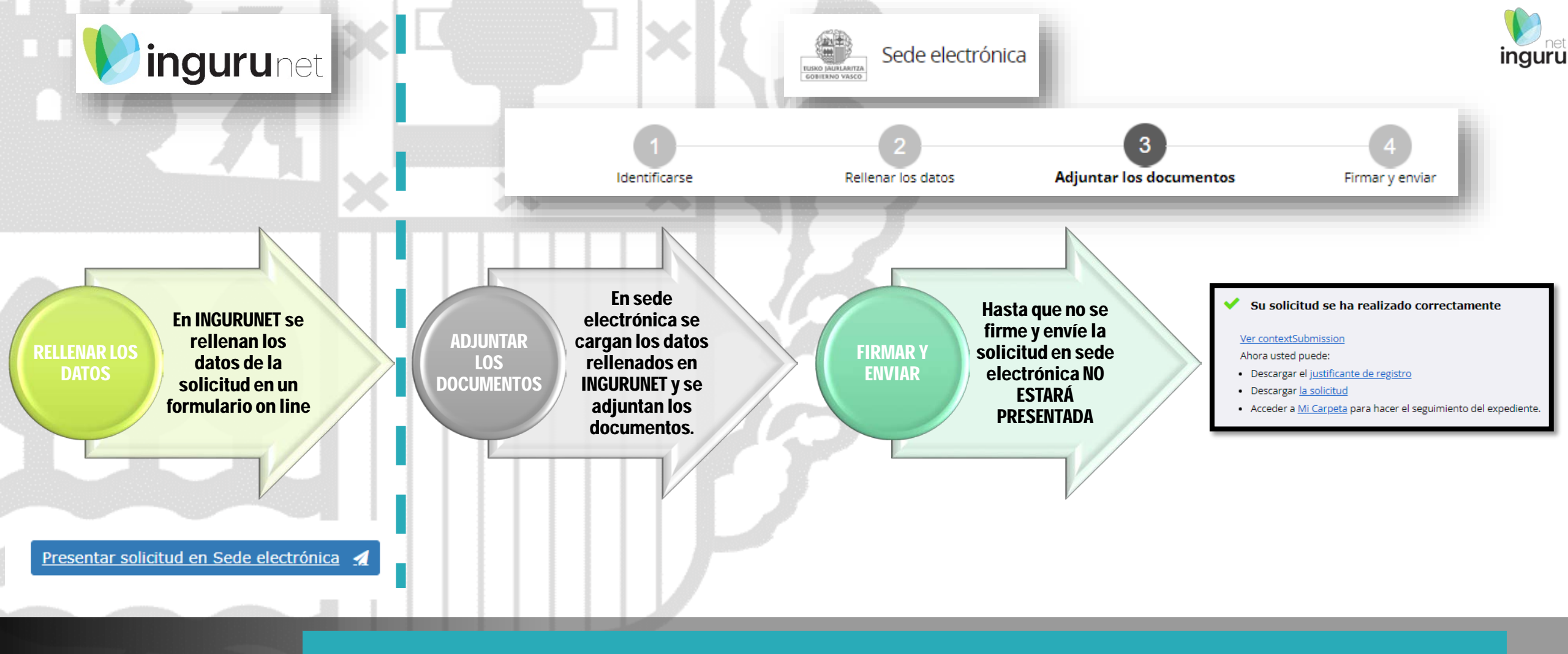

#### Pasos de la tramitación

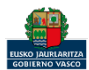

Directamente, a través de la <u>ficha informativa</u>, en el botón INGURUNET.

Cambios en las inscripciones y registros ambientales: cambios de razón social, extinción, cese de actividad, reactivación de actividad, transmisión de las habilitaciones legales ambientales para el desarrollo de actividades

|       |                                                                         | Guías INGURUNET                                                                                                    |
|-------|-------------------------------------------------------------------------|----------------------------------------------------------------------------------------------------|
|       | Información básica                                                      | Comunicación a la Administración                                                                                                    |
|       | Descripción                                                             |                                                                                                    |
|       | Normativa                                                               | Tramitación electrónica                                                                                                    |
|       | Información de contacto                                                 |                                                                                                    |
|       | Tramitación                                                             | 1. Asegúrese de disponer de un <u>medio de identificación electrónica admitido</u> .<br>2. Prepare la documentación en formato digital |
|       | Cambio de razón social - CRS ×<br>Extinción o cese de actividad - CES × | 3. Acceda al formulario online mediante el siguiente botón y rellene los datos de la solicitud.                                        |
|       | Reactivación de actividad - REA_ACT                                     | INGURUNET                                                                                                    |
|       | Comunicación a la<br>Administración                                     | – Documentación                                                                                                    |
| s que | Otros trámites                                                          | Documento de asunción de obligaciones y responsabilidades por parte del adquiriente                                                    |
|       |                                                                         | Escrituras públicas                                                                                                    |
|       |                                                                         | Justificante de la garantía constituida                                                                                                |

La ficha contiene información de interés que nos puede ayudar en la tramitación.

🦰 euskadi.eus

#### Cómo entrar en INGURUNET

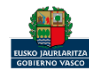

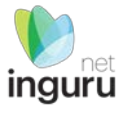

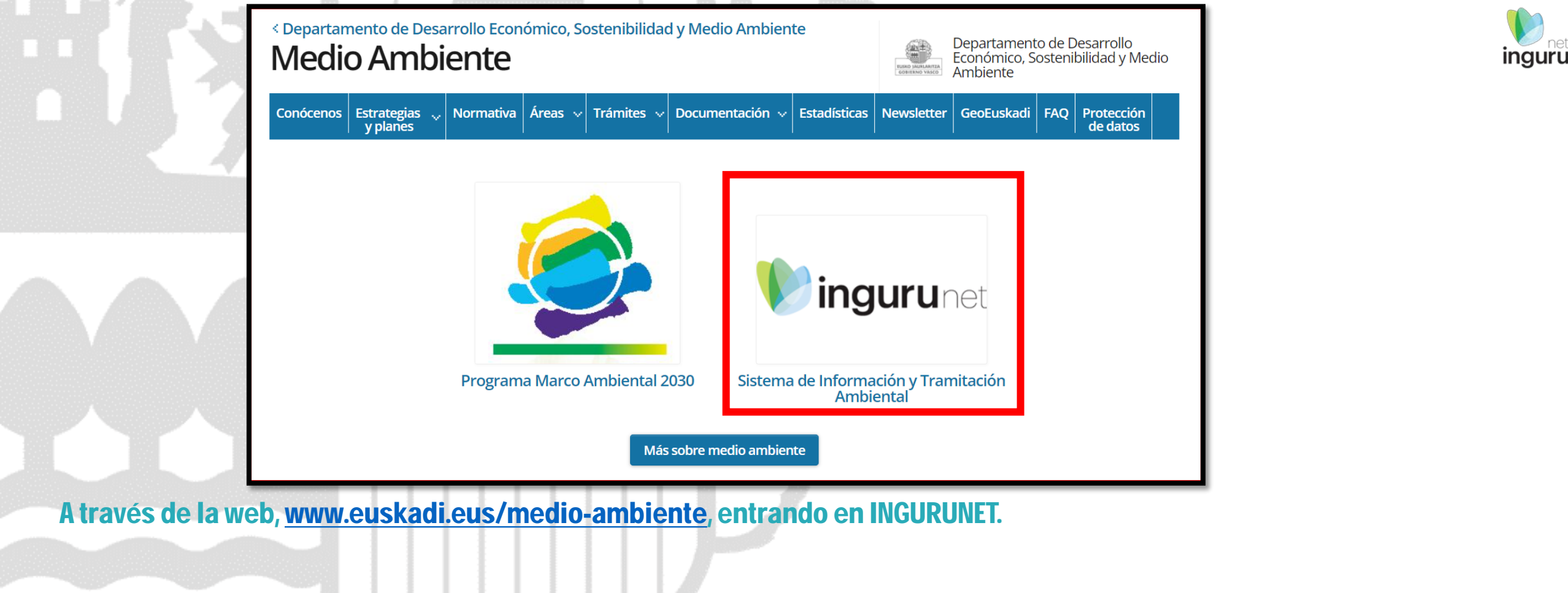

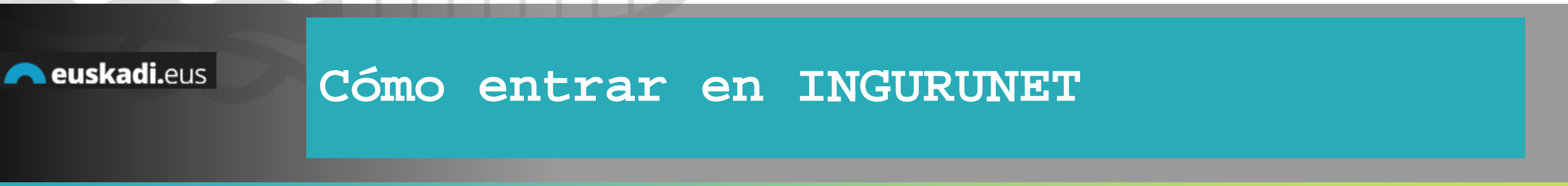

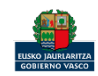

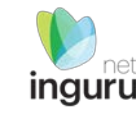

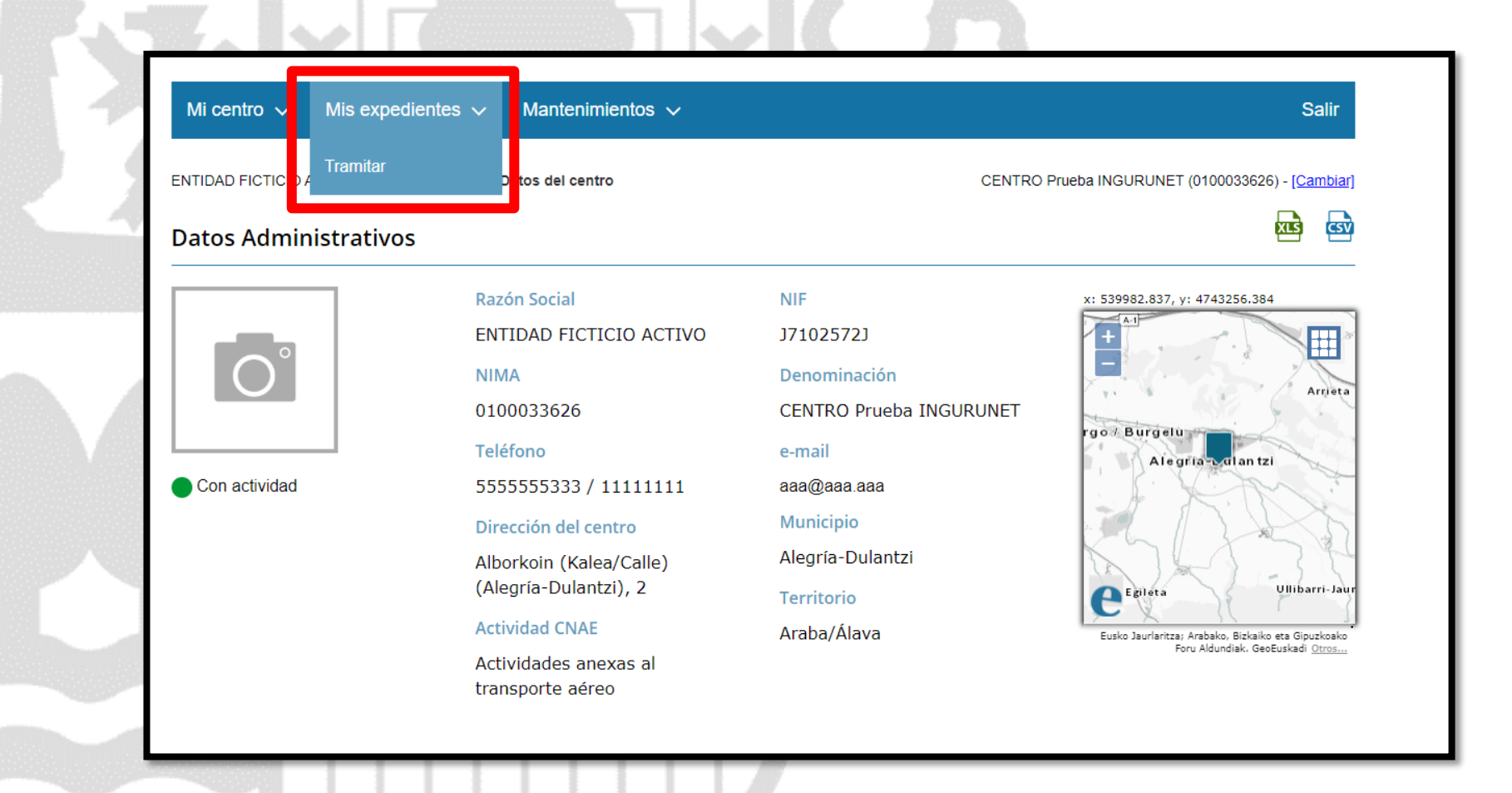

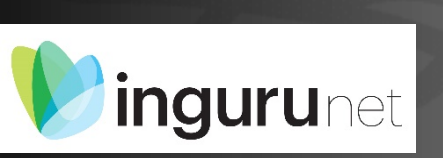

#### En la barra azul superior seleccionar "Mis Expedientes/Tramitar"

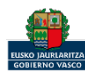

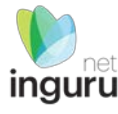

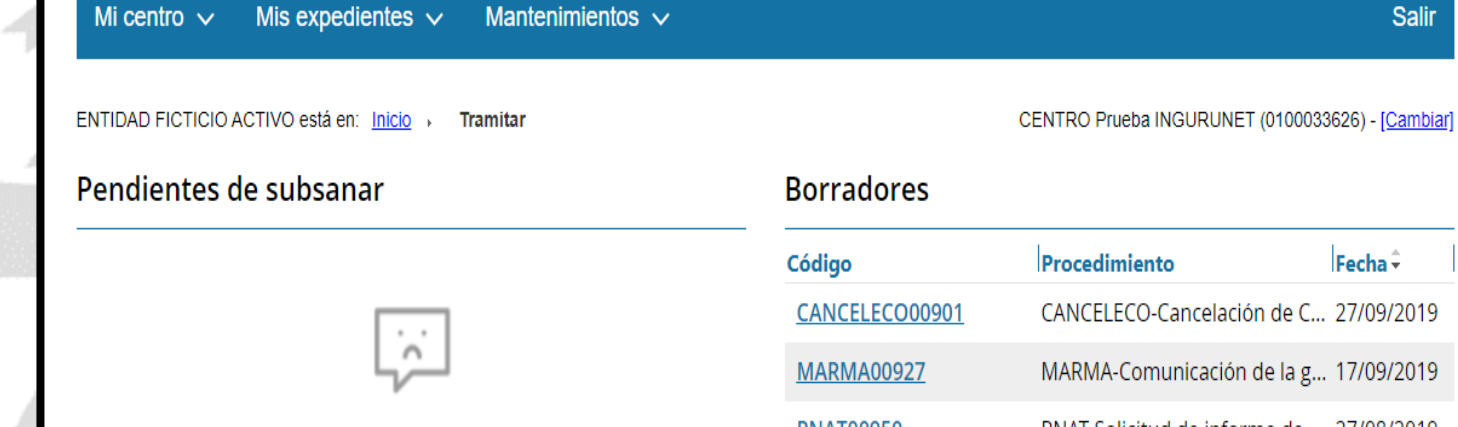

Fecha 🗘 Procedimiento CANCELECO-Cancelación de C... 27/09/2019 MARMA-Comunicación de la g... 17/09/2019 PNAT00950 PNAT-Solicitud de informe de ... 27/08/2019 N2K00940 N2K-Solicitud de certificado d... 22/08/2019 AAI00404 MNS 2019 0... MNS-Comunicación de modifi... 20/08/2019 AAI00404 MS 2019 001 MS-Modificación Sustancial de... 19/08/2019 de 2 <u>Siguiente</u> Mostrando 1 - 6 de 8 Página 1

Salir

+ Crear nueva solicitud

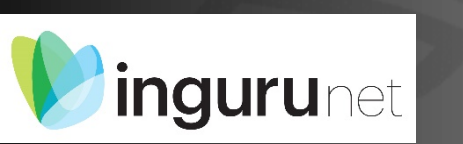

### Crear nueva solicitud

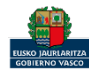

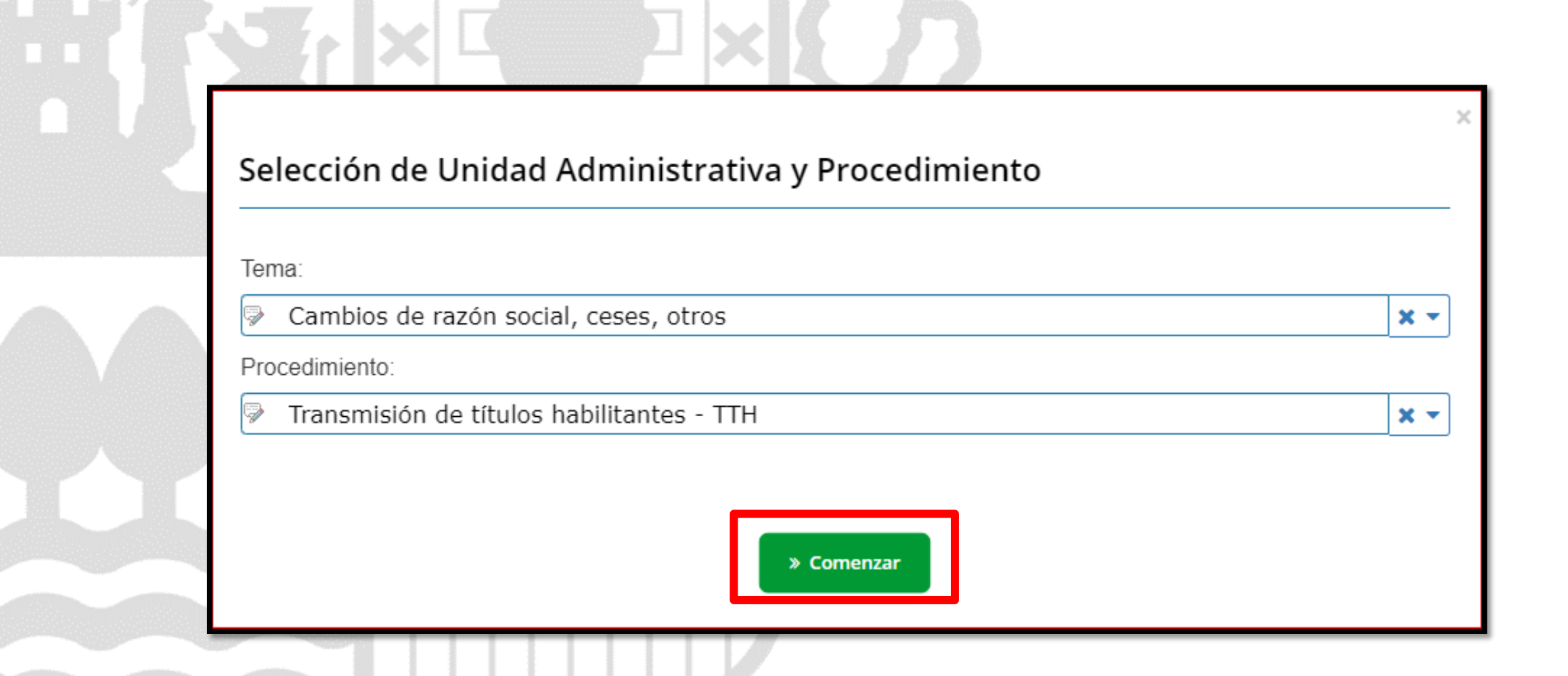

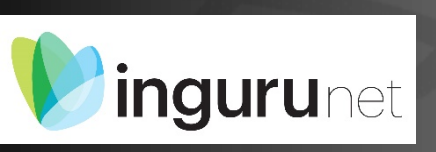

# Seleccionar Unidad Administrativa y Procedimiento

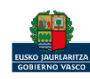

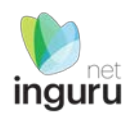

| ClF de la entidad transmitente:                                                                                                    | Transmisión de títulos habilitantes                                                                                                    |                                                              | Seleccionar F                                       | ntidad Destino                               |                                        |                                    | ×                                  |
|----------------------------------------------------------------------------------------------------|----------------------------------------------------------------------------------------------------|--------------------------------------------------------------|-----------------------------------------------------|----------------------------------------------|----------------------------------------|------------------------------------|------------------------------------|
|                                                                                                    | CIF de la entidad transmitente:                                                                                                    |                                                              | Peruerde que la                                     | s NIMAs daban avistir s                      | i no dobo dar do alta ol contro        |                                    |                                    |
| Razón social de la entidad transmitente:<br>CUDADANO KANE ORSON WELLES<br>NIMA del centro transmitente:<br>6199211357<br>Denominación del centro transmitente:<br>AUTOALEGRON<br>*Marque los titulos habilitantes que van a ser objetos de la transmisión:<br>Sectorar Entidad Destino<br>0 seleccionardos Primera Página Anterior Pagina 1 de 1 Siguiente Utima Página 6 v<br>(Destino vorgitoro sem attendidad geograpor2C-CUDADANO KANE ORSON WELLES cumple las condiciones establecidas en la norma para el desarrolt<br>autorización convejación o regitoro cumptantemino ne los mismos terminos en las las instalaciones y los procesos en base a las cualitad                                                                                                    | 99999972C                                                                                                    |                                                              | Recuerde que lo                                     | S MINING GEDEN EXISTIL, S                    | nno, debe dar de alta el centro        |                                    | ×                                  |
| CUDADANO KANE ORSON WELLES     NIMA del centro transmitente:     0190211337      Denominación del centro transmitente:   0190211337      Denominación del centro transmitente:   AutorALEGRON      * Autorización Distintivo (clf destino Entidad destino NIMA destino Seleccionados Primera Página Anterior Página 1 de 1 Siguiente Última Página 6 · Moc autorización o registro es mates establedas en la norma para el desarrolta autorización o registro canual cadión o registro canual cadión o registro canual cadión o registro canual cadión o registro canual catolino registro canual catolino r                                                                                                    | Razón social de la entidad transmitente:                                                                                                    |                                                              |                                                     |                                              |                                        |                                    |                                    |
| NIMA del centro transmitente:   O190211357    Penominación del centro transmitente:   AUTOALEGRON   *Marque los títulos habilitantes que van a ser objetos de la transmisión:     Seteccionados Primera Página Anterior Página 1 de 1 Siguiente Última Página 6 Marque las condiciones etablecidas en la norma para el desarrolte autorización orregistro camunicadón o registro camunicadón o registr                                                                                                  | CIUDADANO KANE ORSON WELLES                                                                                                    |                                                              | Entidad                                             |                                              | A2639                                  | 97109 - URTALUR, S.A.              | × *                                |
| 0190211357         Denominación del centro transmitente:         AUTOALEGRON         *Marque los títulos habilitantes que van a ser objetos de la transmisión:         Seleccionar Entidad Destino         * Autorización         Distintivo       CIF destino         Inf05040190211357       PO5         0 seleccionados       Primera Página         * Declaro que la entidad 9999972C-CIUDADANO KANE ORSON WELLES cumple las condiciones establecidas en la norma para el desarrolic autorización o registro se mantienen en los mismos términos en la actualidad                                                                                                    | NIMA del centro transmitente:                                                                                                    |                                                              | Centros                                             |                                              | ₽ 20000                                | 981685 - URTALUR, S.A.             | × -                                |
| Denominación del centro transmitente:          AutoALEGRON       *Marque los títulos habilitantes que van a ser objetos de la transmisión:         Seleccionar Enidad Destino       Distintivo       CIF destino       Enidad destino       NIMA destino         * Autorización       Distintivo       CIF destino       Enidad destino       NIMA destino         0 seleccionardos       Primera Página       Anterior       Pagina       e       *Marque los títulos habilitantes que van a ser objetos de la transmisión:         Seleccionardos       Primera Página       Anterior       Pagina       e       *Marque los títulos habilitantes que van a ser objetos de la transmisión:         Seleccionardos       Primera Página       Anterior       Pagina       e       *Marque los títulos habilitantes que van a ser objetos de la transmisión:         Seleccionardos       Primera Página       Anterior       Pagina       NIMA destino       Centro destino         • Declaro que la entidad 9999992C-CLUDADANO KANE OSSON WELLES cumple las condiciones establecidas en la norma para el desarrolt a subtrización comunicación o registro cuya transmisión se solicita y que las condiciones de las instalaciones y los procesos en base a los cuat comunicación o registro se mantienen en los mismos términos en la actualidad       Primera Página       Anterior       Pagina       I de 1       Siguiente Última Página       Marque los títulos habilitantes or entidos de secondiciones de las instalaciones y los procesos en base a los cuat                                                                                                    | 0190211357                                                                                                    |                                                              |                                                     |                                              |                                        |                                    |                                    |
| AUTOALEGRON         * Marque los títulos habilitantes que van a ser objetos de la transmisión:         Seleccionar Entidad Destino         Autorización       Distintivo         O seleccionados       Primera Página         Primera Página       Anterior         Página 1       de 1         Siguiente       Última Página         autorización o registro cuya transmisión se solicita y que las condiciones de las instalaciones y los procesos en base a los cual comunicación o registro se mantienen en los mismos términos en la actualidad                                                                                                    | Denominación del centro transmitente:                                                                                                    |                                                              | 1                                                   |                                              |                                        |                                    | Aceptar                            |
| <ul> <li>*Marque los títulos habilitantes que van a ser objetos de la transmisión:</li> <li>Seleccionar Entidad Destino         <ul> <li>Autorización</li> <li>Distintivo</li> <li>CIF destino</li> <li>Entidad destino</li> <li>NIMA destino</li> </ul> </li> <li>*Marque los títulos habilitantes que van a ser objetos de la transmisión:         <ul> <li>*Marque los títulos habilitantes que van a ser objetos de la transmisión:</li> <li>Seleccionar Entidad Destino</li> <li>O seleccionados</li> <li>Primera Página Anterior</li> <li>Página 1 de 1</li> <li>Siguiente Última Página 6 </li> <li>Autorización</li> <li>Declaro que la entidad 99999972C-CTUDADANO KANE ORSON WELLES cumple las condiciones establecidas en la norma para el desarrollo autorización o registro cuya transmisión se solicita y que las condiciones de las instalaciones y los procesos en base a los cual comunicación o registro se mantienen en los mismos términos en la actualidad</li> </ul> </li> </ul>                                                                                                    | AUTOALEGRON                                                                                                    |                                                              |                                                     |                                              |                                        |                                    |                                    |
| 0 seleccionados Primera Página Anterior Página 1 de 1 Siguiente Última Página 6 →                                                                                                    | Autorización         Distintivo         CIF destino         Entidad destino         NIMA destino           16P05040190211357         P05         P05 | *Marque los títulos habilitar<br>Seleccionar Entidad Destino | tes que van a ser obje                              | etos de la transmi                           | sión:                                  |                                    |                                    |
| <ul> <li>Interview of the second second</li></ul> | 0 seleccionados Primera Página Anterior Página 1 de 1 Siguiente Última Página 6 🗸                                                                                                    | 🗆 🎽 Autorización                                             | Distintivo                                          | CIF destino                                  | Entidad destino                        | NIMA destino                       | Centro destino                     |
| * Declaro que la entidad 99999972C-CIUDADANO KANE ORSON WELLES cumple las condiciones establecidas en la norma para el desarrollo<br>autorización o registro cuya transmisión se solicita y que las condiciones de las instalaciones y los procesos en base a los cuale<br>comunicación o registro se mantienen en los mismos términos en la actualidad                                                                                                    |                                                                                                    | 16P050401902113                                              | 57 P05                                              | A26397109                                    | URTALUR, S.A.                          | 2000081685                         | URTALUR, S.A.                      |
| conditicación o registro se mandenen en los mismos terminos en la actualidad                                                                                                    | * Declaro que la entidad 99999972C-CIUDADANO KANE ORSON WELLES cumple las condiciones establecidas en la norma para el desarrollo<br>autorización comunicación o registro cuya transmisión se solicita y que las condiciones de las instalaciones y los procesos en base a los cuale                                                                                                    | 1 seleccionados                                              | <u>Primera Página An</u>                            | terior Página                                | 1 de 1 <u>Siguier</u>                  | nte <u>Última Página</u> 6 🗸       | Mostrando 1 - 1                    |
| C Declaro que la entidad 99999972C-CIUDADANO KANE ORSON WELLES cumple las condiciones establecidas en la norma para el desarrollo de la activi                                                                                                    | comunicación o registro se manuenen en los mismos terminos en la actualidad                                                                                                    | *☑ Declaro que la entidad 99                                 | 999972C-CIUDADANO KA                                | ANE ORSON WELLE                              | S cumple las condiciones               | establecidas en la norma para el d | esarrollo de la actividad objeto d |
| Observaciones:       autorización o registro cuya transmisión se solicita y que las condiciones de las instalaciones y los procesos en base a los cuales se otorgó comunicación o registro se mantienen en los mismos términos en la actualidad                                                                                                    | Observaciones:                                                                                                    | autorización comunicación o<br>comunicación o registro se m  | registro cuya transmisión<br>antienen en los mismos | n se solicita y que l<br>términos en la actu | as condiciones de las insta<br>Jalidad | alaciones y los procesos en base a | los cuales se otorgó la autorizac  |
|                                                                                                    |                                                                                                    |                                                              | _                                                   |                                              |                                        |                                    |                                    |

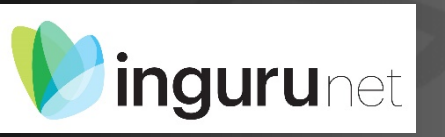

# Seleccionar título y entidad destino

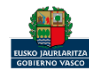

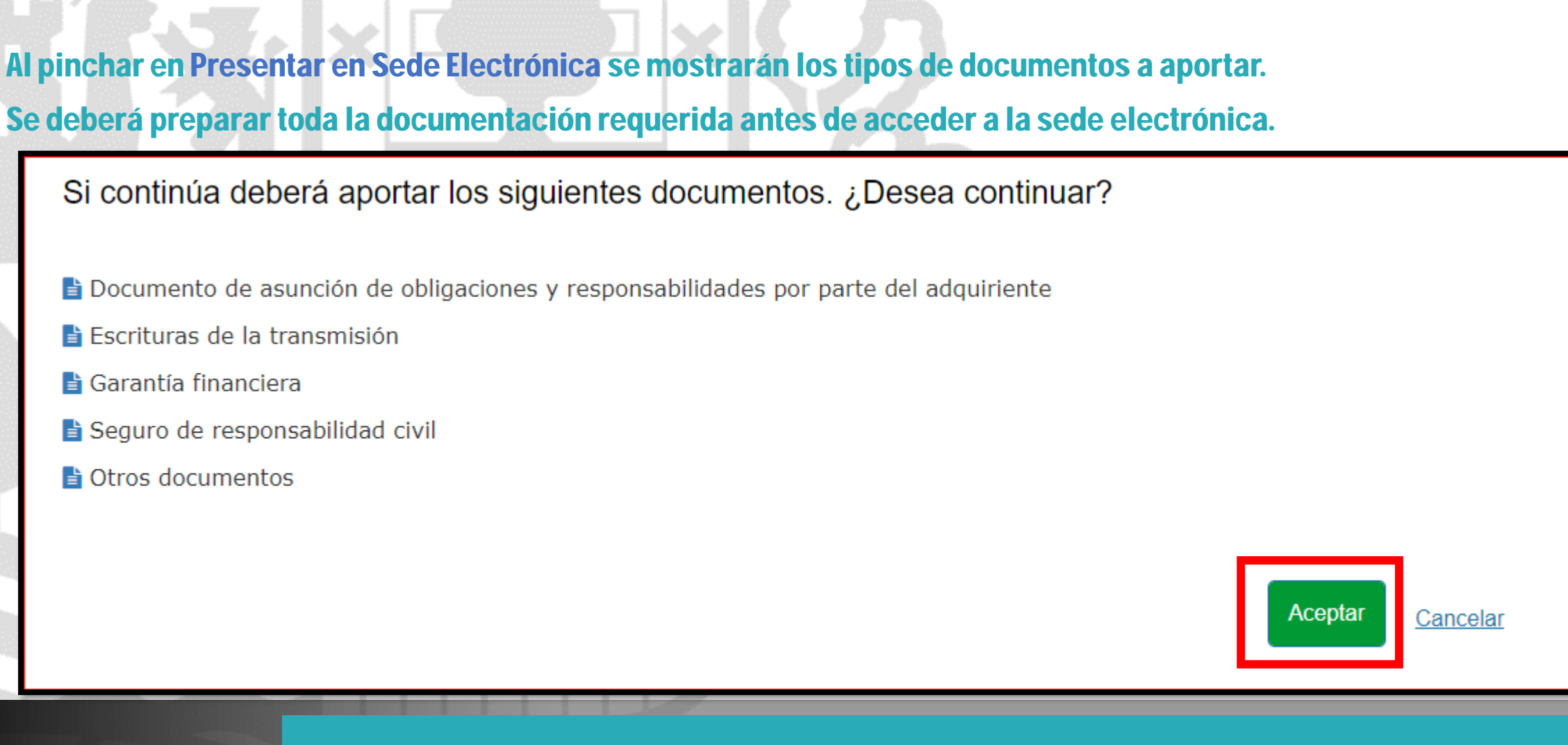

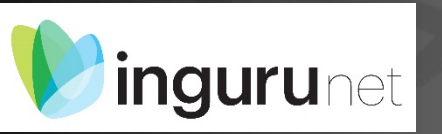

#### Presentar en sede electrónica

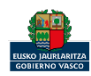

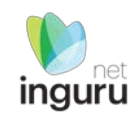

| Solicitud<br>Solicitud Transmisión de títulos habilitantes<br>Código: 1109602                                                                                                    |                                                                                                    | ngur |
|----------------------------------------------------------------------------------------------------|----------------------------------------------------------------------------------------------------|------|
| NUEVOCIUD FICTICIO ACTIVO (99999972C) <ul> <li>SALR</li> <li>Adjuntar los documentos</li> <li>Firmar y enviar</li> <li>Introduzca los datos que se solicitan en cada uno de los apartados.</li> <li>Introduzca los datos que se solicitan en cada uno de los apartados.</li> <li>Introduzca los datos que se solicitan en cada uno de los</li></ul> | Los datos ya vienen rellenados de INGURUNET.                                                                                                    |      |
| Los campos marcados con asterísco (*) son obligatorios Datos del expediente Código del expediente * TTH00033 Título del expediente * TTH00033 - 0190211257 - AUTOALEGRON                                                                                                    |                                                                                                    |      |
| Datos Administrativos Datos de la entidad Razón social * CIUDADANO KANE ORSON WELLES NIF * 99999972C                                                                                                    | Declaraciones responsables                                                                                                    | 7    |
| Datos del centro<br>Denominación del centro *<br>AUTOALEGRON                                                                                                    | Declaro que la persona solicitante: Son ciertos y completos todos los datos de la presente solicitud, así como toda la documentación que presento y asumo la correspondiente responsabilidad (Artículo 28.7, de la Ley 39/2015, de 1 de octubre, del Procedimiento Administrativo Común de las Administraciones Públicas).                                                                                                    |      |
| Datos Sectoriales           Datos Sectoriales presentados en la solicitud *           CIF de la entidad transmitente: 09999972C           Razón social de la entidad transmitente: CIUDADANO KANE ORSON WELLES           NIMA del centro transmitente: 0190211357           Denominación del centro transmitente: NOALEGRON           Títulos habilitantes que van a ser objetos de la transmisión:           Autorización: 100504010011357                                                                                                    | La inexactitud, falsedad u omisión, de carácter esencial, de cualquier dato o información que se incorpore a una declaración responsable o a una<br>comunicación, o la no presentación ante la Administración competente de la declaración responsable, la documentación que sea en su caso requerida para<br>acreditar el cumplimiento de lo declarado, o la comunicación, determinará la imposibilidad de continuar con el ejercicio del derecho o actividad afectada desde<br>el momento en que se tenga constancia de tales hechos, sin perjuicio de las responsabilidades penales, civiles o administrativas a que hubiera lugar (Artículo<br>69.4, de la Ley 39/2015, de 1 de octubre, del Procedimiento Administrativo Común de las Administraciones Públicas). * | 2    |
| Autorization: A0+03+04190211337<br>Distintivos: P03<br>CIF destino: A26397109<br>Emitiad destino: URTALUR, S.A.<br>NIPA destino: 2000051685<br>Centro destino: URTALUR, S.A.                                                                                                    | VOLVER CANCELAR SIGUIENTE                                                                                                    |      |

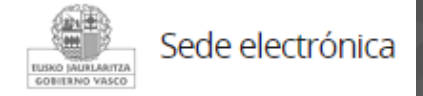

### Rellenar los datos

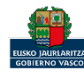

| C | Jódigo: 1109602                                                                                                    |                                |                                                         |
|---|----------------------------------------------------------------------------------------------------|--------------------------------|---------------------------------------------------------|
|   | NUEVOCIUD FICTICIO ACTIVO (99999972C)                                                                                                    | ◆) SALIR                       |                                                         |
|   | Identificarse Rellenar los datos Adjuntar los documentos Firm                                                                                    | 4<br>nar yenviar               |                                                         |
|   | A continuación puede ver los tipos de documentos requeridos en el procedimiento. Para subirlos, pulse Adjuntor. Para adju<br>tipo, pulse Añadir. | untar más documentos del mismo |                                                         |
|   | Tipos de documentos requeridos                                                                                                    |                                |                                                         |
|   | Formatos y tamaños 🔻                                                                                                    |                                | Se debe incluir cada documento en los tipos             |
|   | Documentos requeridos Documentos adjuntados                                                                                                    | Acciones                       | documentales disponibles en el listado.                 |
|   | Documento de asunción de obligaciones y responsabilidades por parte del<br>adquiriente A                                                         | Adjuntar Buscar Entregado      | Los documentos en pdf deberán estar en formato legible. |
|   | Escrituras de la transmisión A                                                                                                    | Adjuntar Buscar Entregado      |                                                         |
|   | Garantia financiera A                                                                                                    | Adjuntar Buscar Entregado      |                                                         |
|   | Seguro de responsabilidad civil A                                                                                                    | Adjuntar Buscar Entregado      |                                                         |
|   |                                                                                                    |                                |                                                         |

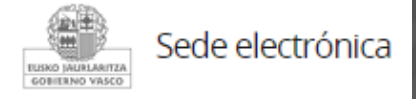

# Adjuntar la documentación

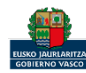

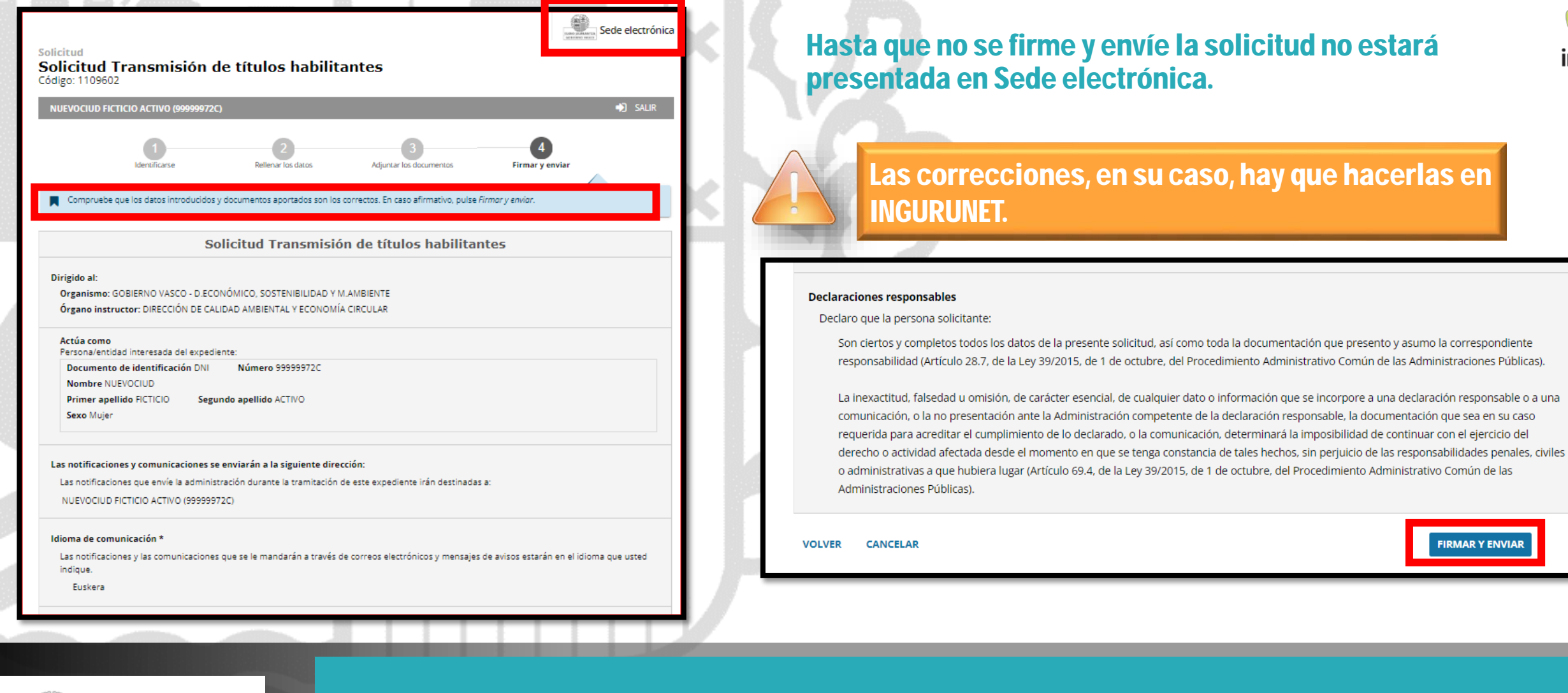

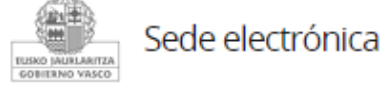

#### Firmar la solicitud

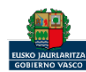

FIRMAR Y ENVIAR

inguru

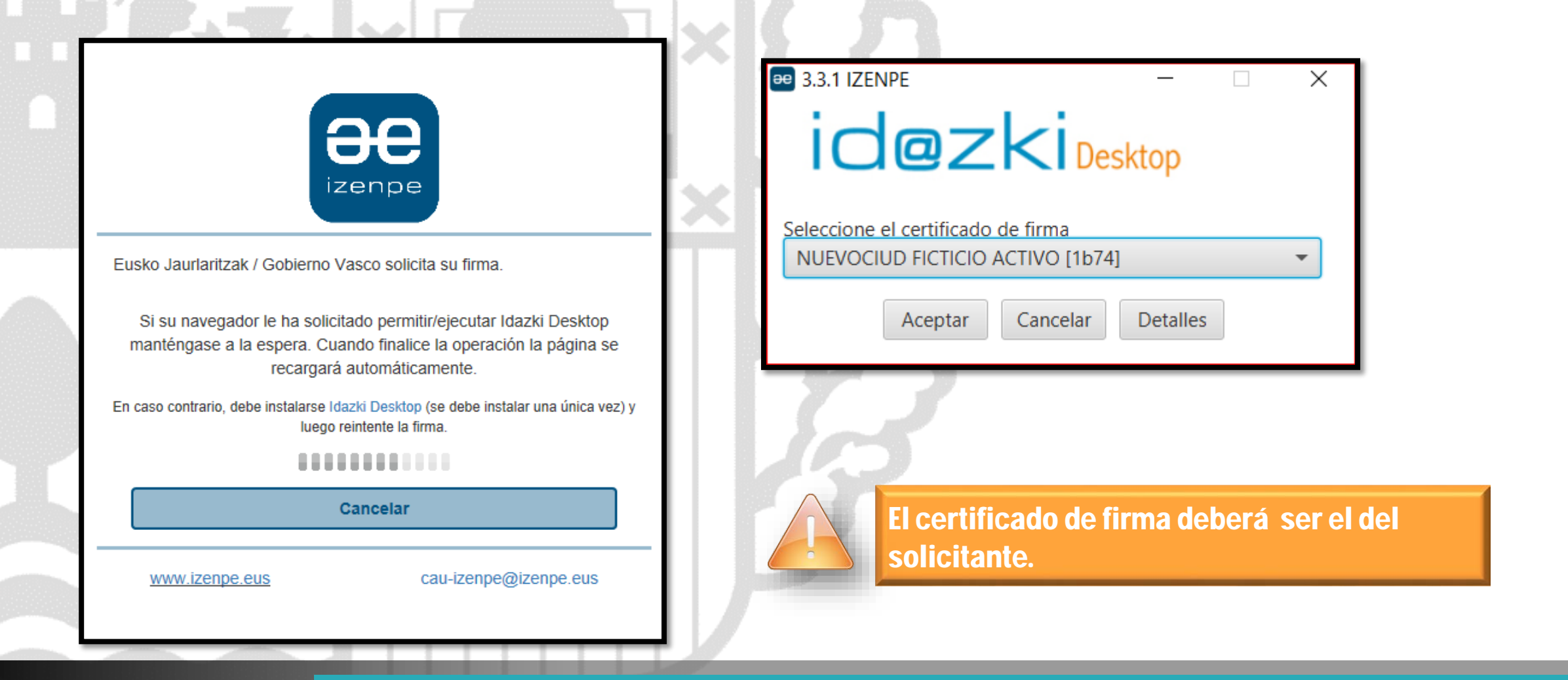

inguru

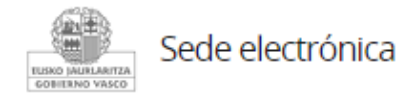

# Abrir Idazki y firmar con el certificado de firma

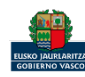

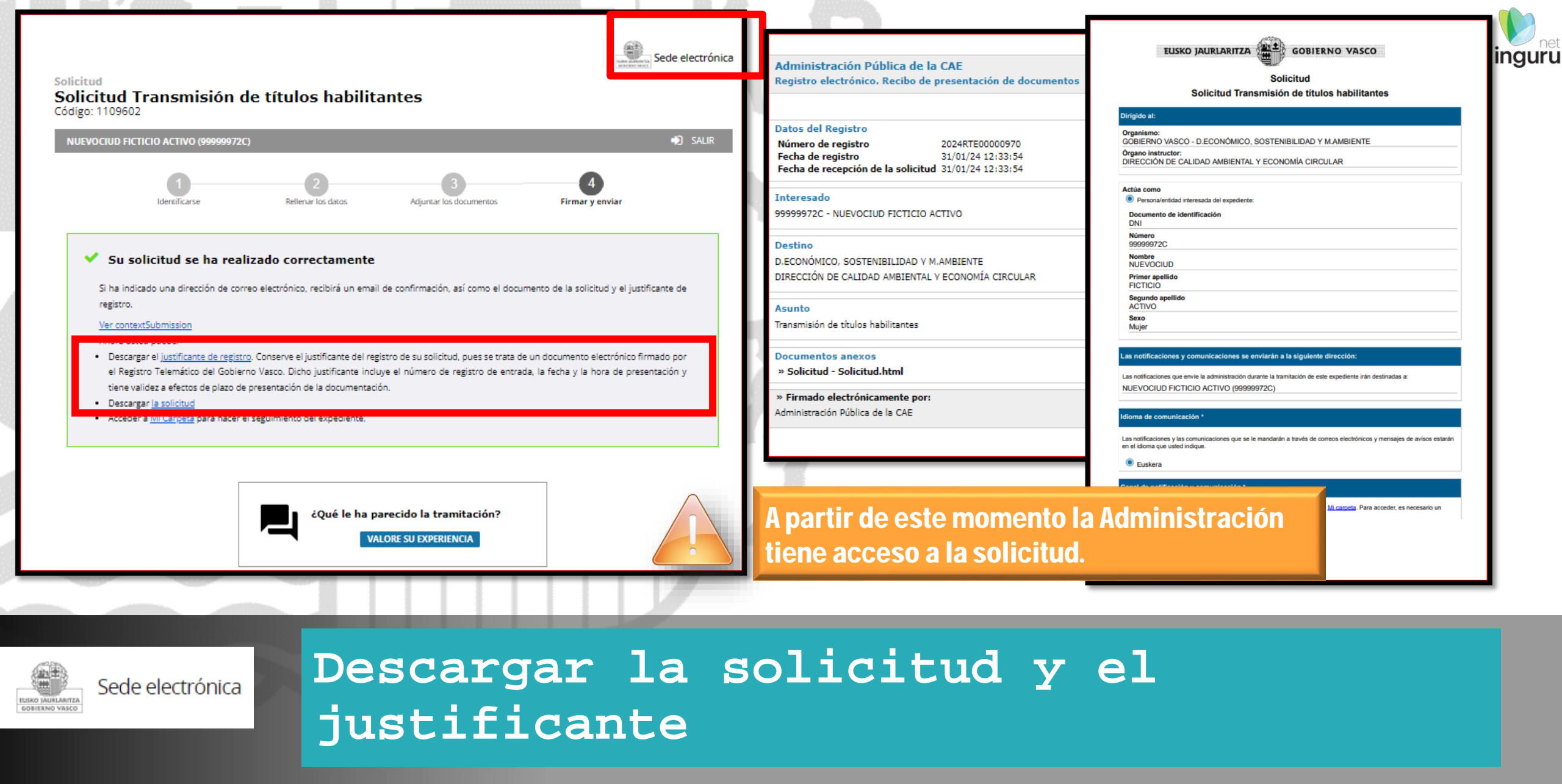

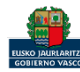

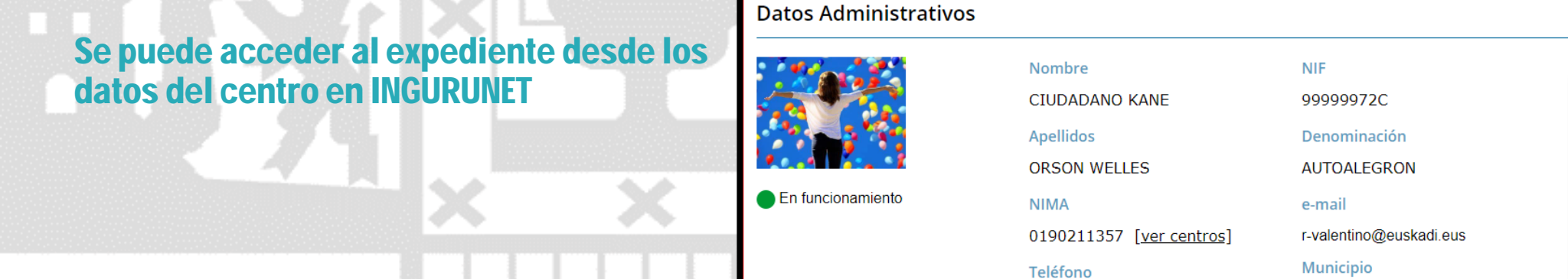

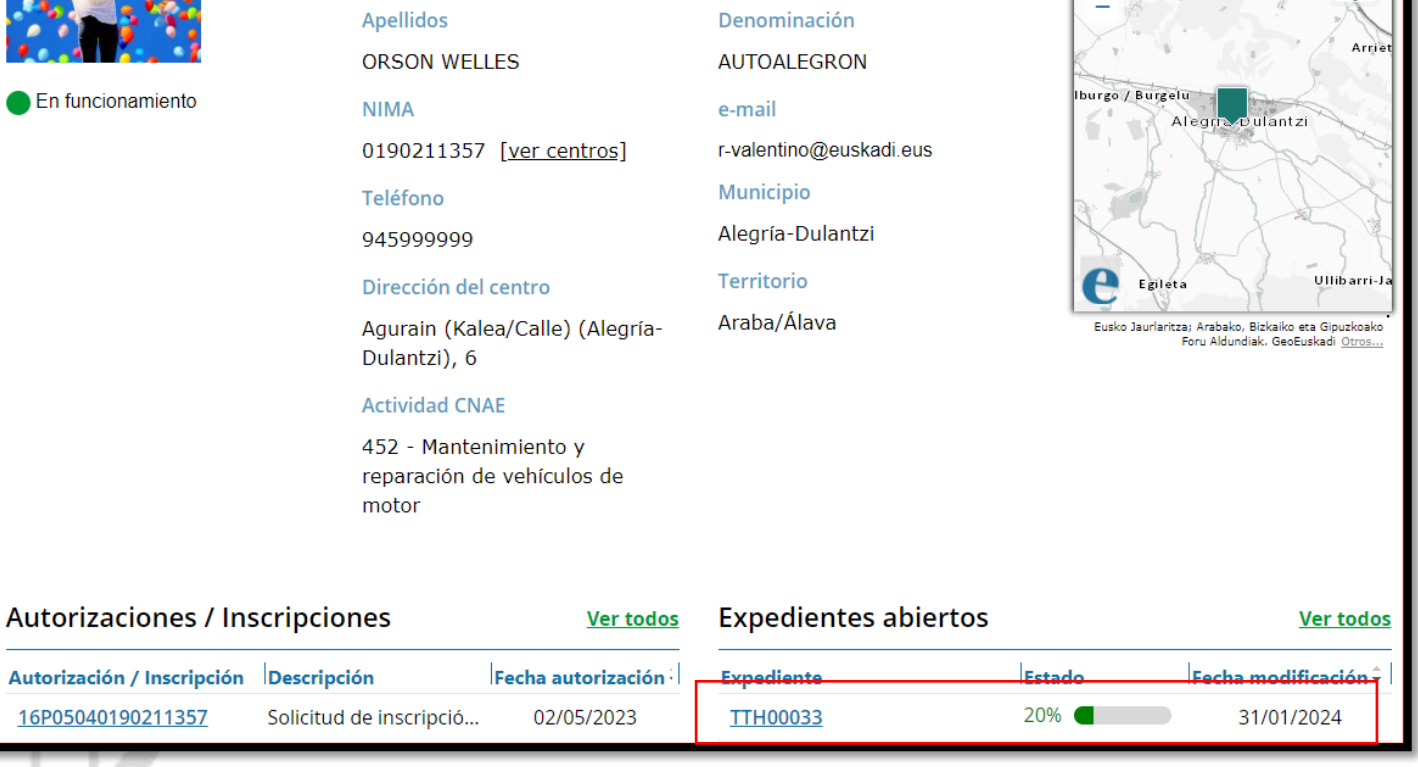

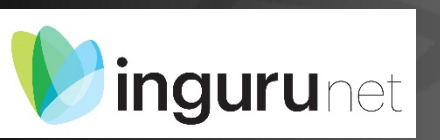

### Expediente abierto

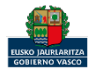

xLS

x: 539609.573, y: 4743434.558

csv

 $\otimes$ 

inguru

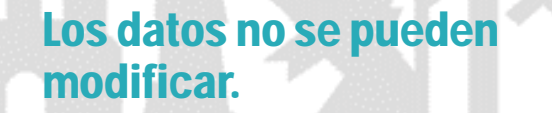

Acceso al expediente en Mi Carpeta.

| Resumen Datos               | Documentación   |  |  |
|-----------------------------|-----------------|--|--|
| Código del expediente       |                 |  |  |
| TTH00033                    |                 |  |  |
| Denominación                |                 |  |  |
| TTH - 1Transmisión de títul | os habilitantes |  |  |
| Fecha de solicitud          |                 |  |  |
| 31/01/2024                  |                 |  |  |
| Fecha de apertura           |                 |  |  |
| 31/01/2024                  |                 |  |  |
| Fecha de modificación       |                 |  |  |
| 31/01/2024                  |                 |  |  |
| Estado                      |                 |  |  |
| Solicitud. En tramitación.  |                 |  |  |

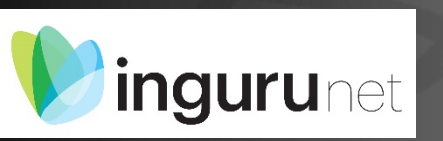

# Datos relativos al expediente

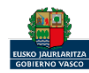

inguru

| Expedientes                     |                                                                    |                |
|---------------------------------|--------------------------------------------------------------------|----------------|
| ANUEVOCIUD FICTICIO ACTIVO      | Transmisión de títulos habilitantes                                |                |
| Expedientes 228 tareas pendlent | Código del expediente: TTH00033                                    |                |
| Notificaciones 748 pendlent     | Título del expediente: TTH00033 - 0190211357 - AUTOALEGRON         |                |
| Certificaciones 18 pendlent     | Número de registro de la solicitud: 2024RTE00000970                |                |
| Pagos                           | Contacto: V DP-Trans@ej;ev.es<br>Modificado el 31/01/2024          |                |
| Solicitudes en borrador         | Más información en https://www.sandbox.euskadi.eus/servicios/11096 |                |
| Historial de actuaciones        | Estado del expediente                                              |                |
| & Mi perfil                     | Este expediente está en tramitación                                |                |
| E Salir                         | Puede desistir si así lo desea : 31/01/2025 DESISTIR               |                |
|                                 | ADJUNTAR DOCUMENTOS SOLICITAR APLAZAMIENTO                         | Documentos     |
|                                 | Datos de contacto                                                  |                |
|                                 | 🗼 Modo de notificación y comunicación: Electrónico                 | Documentos q   |
|                                 | ☑ Correo electrónico: AB53B@dn.ejiedes.net                         | PRESENTACIÓ    |
|                                 | 📞 Teléfono móvil: 666666666                                        | These traded   |
|                                 | Tramitación                                                        | Solicitud      |
|                                 | Detalles de la tramitación 🗸                                       | Lustificante d |
|                                 | Documentos                                                         |                |
|                                 |                                                                    |                |

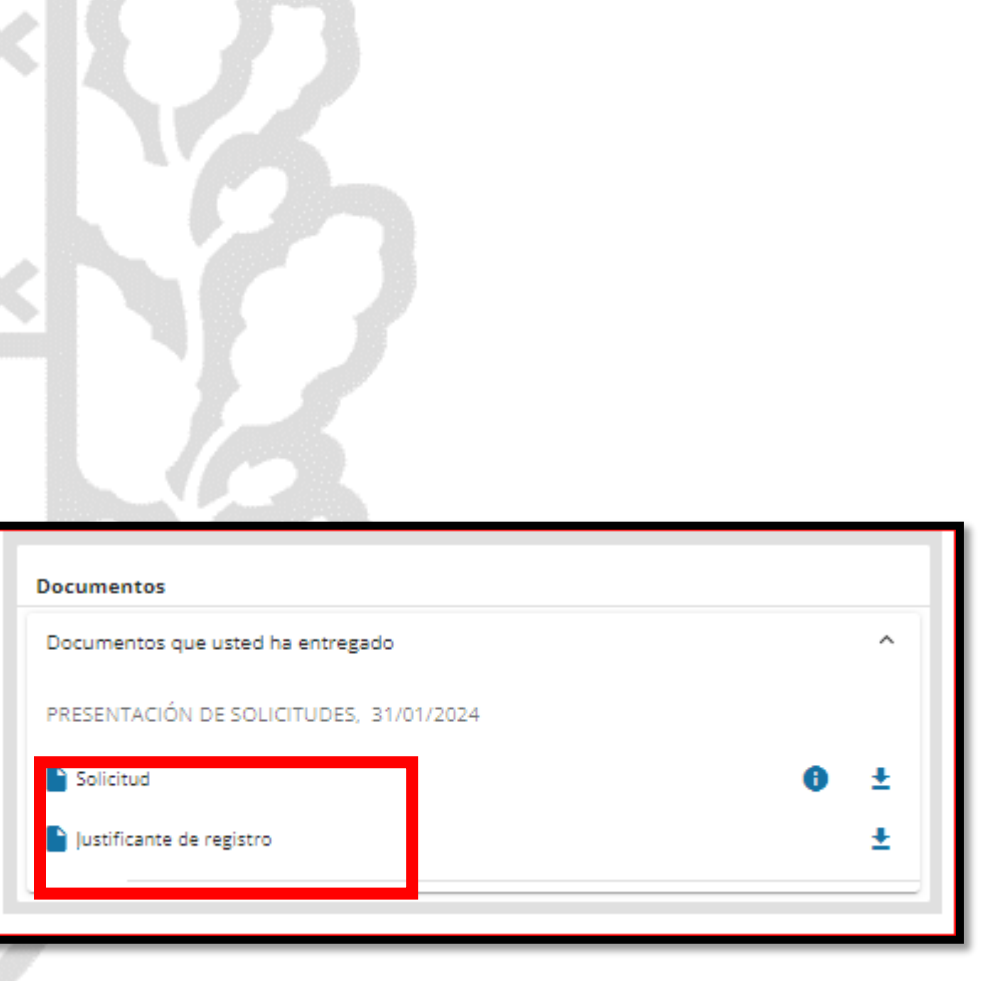

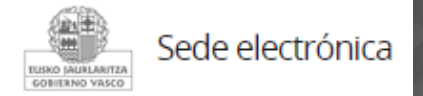

# Mi Carpeta

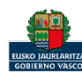

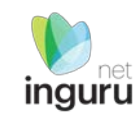

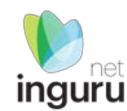

Si necesita aclarar alguna duda sobre Ingurunet envíe su consulta vía email al siguiente correo electrónico: <u>ingurumena@euskadi.eus</u>, indicando número de teléfono de contacto y el motivo de su consulta. Se le atenderá en el menor tiempo posible.

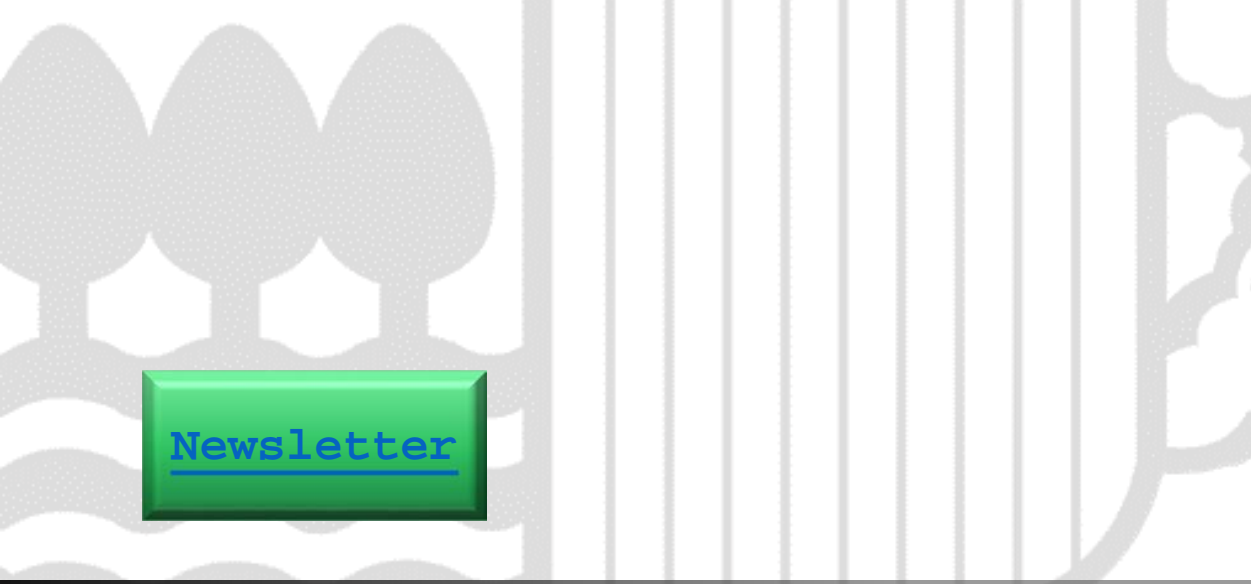

#### Contacto www.euskadi.eus/medio-ambiente/

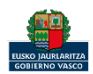